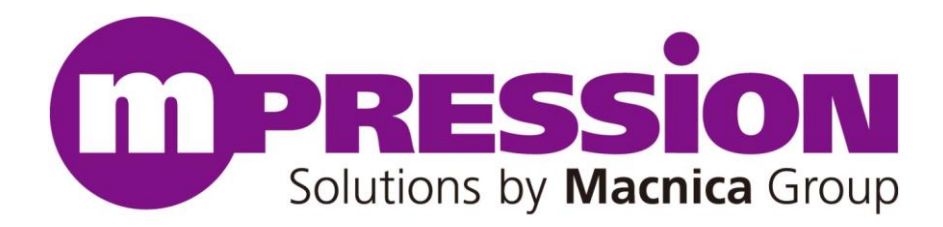

# **Getting Started**

## **Mpression Nitro Board**

Revision 1.0

2014 / 8

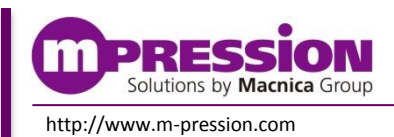

© 2014 Macnica, Inc

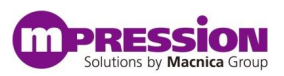

# 目次

| 1.   | はじめにお読みください           | 3  |
|------|-----------------------|----|
|      | 1.1 重要事項              |    |
|      | 1.2 開発元               | 4  |
|      | 1.3 お問い合わせ先           | 4  |
|      | 1.4 免責、及び、ご利用上の注意     | 4  |
| 2.   | 安全上の注意                | 5  |
|      | 2.1 凡例                | 5  |
|      | 2.2 注意事項              | 5  |
| 3.   | 事前準備                  | 7  |
|      | 3.1 当マニュアルについて        | 7  |
|      | 3.2 事前準備              | 7  |
| 4. : | ボードセットアップとデザインの実行     | 9  |
|      | 4.1 ボード仕様             | 9  |
|      | 4.2 FPGA サンプル・デザインの実行 | 11 |
|      | 4.2.1 サンプル・デザインのブロック図 | 11 |
|      | 4.2.2 デザインの実行         | 11 |
| 5.   | 更新履歴                  | 16 |

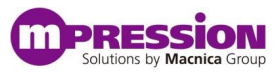

# 1. はじめにお読みください

### 1.1 重要事項

#### 最初にお読みください:

- ・ 当製品のご使用前に必ず当Getting Startedをお読みください。
- ・ 当Getting Startedは、必要なときに参照できるよう保管してください。
- ・ ボードの構成を十分に理解したうえでボードを使用してください。

#### 当製品の用途:

・ 当製品は、アルテラ社のCyclone<sup>®</sup> V GX FPGAを使用するシステムの検証用ボードとしての使用を想定しています。当ボードを使用して、ソフトウェア、ハードウェアの検証を行うことができます。

#### 当製品をご使用されると想定するお客様:

 ・ 当製品は、リファレンス・マニュアルおよびGetting Startedを精読し、開発ボード及びFPGAの取扱いについて 熟知している方の使用を想定しています。当製品を使用するには、FPGA、ロジック回路、および電子回路への基本的な知識が必要です。

#### 当製品を使用する際の注意事項:

- ・ 当製品は、お客様のプログラム開発および評価段階で使用するための評価用ボードです。
   お客様の設計されたプログラムの量産時においては、当ボードをお客様の装置に組み込んで使用することはできません。また、開発済みの回路については、必ず統合試験、評価、または実験などにより実使用の可否をご確認ください。
- ・ 当製品の使用から生ずる一切の結果について、株式会社マクニカ(以降マクニカ)は責任を持ちません。
- マクニカは、潜在的に内包されるすべての危険性を評価予期しているわけではありません。したがって当ボードやGetting Started内の警告や注意は、すべての警告や注意を含んでいるわけではありません。
   それゆえ、当製品をご使用の際は、ユーザー様ご自身で製品を安全にご利用いただく必要があります。
- ・ すべてのUSBメモリやSDカード、および消耗品は保証外となります。
- ・ LANインタフェース接続用機器の接続については、保証外となります。
- 製品の改造又は、お客様による製品の損傷時は、交換対応ができません。
- 当製品は、鉛フリー製品を使用した製品です。
- 当マニュアルに記載のある各ベンダの商標および登録済み商標の権利は、各ベンダに帰属します。

#### 製品改善のポリシー:

マクニカは、製品のデザイン、パフォーマンスおよび安全性に関して製品を常に改善しつづけます。
 マクニカは、お客様に予告なく、いつでも製品のドキュメント、リファレンス・マニュアル、デザインおよび仕様の
 一部またはすべてを変更する権利を保有します。

#### 製品の RMA について :

- ・ 製品の納品後、30日以内の初期不良に関しましては無償交換にて対応させていただきます。
   ただし、以下の場合は無償交換の対応ができませんのでご了承ください。
  - (1) 製品の誤使用または、通常使用環境ではない状況での製品の損傷
  - (2) 製品の改造または補修
  - (3) 火災、地震、製品の落下やその他アクシデントによる損傷

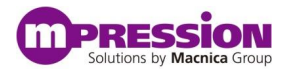

### 図および写真:

図や写真は、お手元にある実際の製品とは異なる可能性があります。

### 1.2 開発元

株式会社マクニカ 〒222-8561 横浜市港北区新横浜 1-6-3

### 1.3 お問い合わせ先

ご購入いただいた販売代理店、もしくは下記 Web のお問い合わせフォームよりお問い合わせ下さい。 Mpression ブランド Web サイト内 お問い合わせページ:

http://www.m-pression.com/ja/contact

## 1.4 免責、及び、ご利用上の注意

弊社より資料を入手されましたお客様におかれましては、下記の使用上の注意を一読いただいた上でご使用く ださい。

- 1. 本資料は非売品です。許可無く転売することや無断複製することを禁じます。
- 2. 本資料は予告なく変更することがあります。
- 本資料の作成には万全を期していますが、万一ご不明な点や誤り、記載漏れなどお気づきの点がありましたら、下記までご一報いただければ幸いです。

株式会社マクニカ 戦略技術本部 Mpression 推進部 〒222-8561 横浜市港北区新横浜 1-6-3 http://www.m-pression.com

- 4. 本資料で取り扱っている回路、技術、プログラムに関して運用した結果の影響については、責任を負いか ねますのであらかじめご了承ください。
- 5. 製品をご使用になる場合は、各デバイス・メーカの最新資料もあわせてご利用ください。

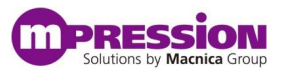

# 2. 安全上の注意

ここには、お使いになる人や、他の人への危害、財産への損害を未然に防ぐための注意事項を記載しています ので、必ずお守りください。

### 2.1 凡例

| <u>余</u> 危険 | この表示は、取り扱いを誤った場合、「死亡また重傷を負う危険が切迫して生じることが<br>想定される」内容です。        |
|-------------|----------------------------------------------------------------|
| ▲ 警告        | この表示は、取り扱いを誤った場合、「死亡または重傷を負う可能性が想定される」内<br>容です。                |
| 1 注意        | この表示は、取り扱いを誤った場合、「傷害を負う可能性が想定される場合および物的<br>損害のみの発生が想定される」内容です。 |

### 2.2 注意事項

|             | 危険 | AC アダプタが必要な場合、本マニュアルで指定された仕様に基づく AC アダプタ、もしく<br>は同梱品を使用してください。<br>指定の仕様を満たさない AC アダプタを使用した場合は、キットの発熱、破裂、発火の原<br>因となります。 |
|-------------|----|----------------------------------------------------------------------------------------------------|
|             |    | 強い衝撃を与えたり、投げつけたりしないでください。<br>発熱、破裂、発火や機器の故障、火災の原因となります。<br>電子レンジなどの加熱調理機器や高圧容器に、本体や AC アダプタを入れないでくださ                    |
|             |    | い。本体で入びプランラの光然、破表、光入、光圧、叩曲の破壊、変更などの原因となります。                                                                             |
|             |    | 使用中の本体を布など熱のこもりやすいもので包んだりしないでください。<br>熱がこもり 発火 故障の原因となることがあります                                                          |
|             |    |                                                                                                    |
|             |    | 本体を廃棄する時は、他の一般ゴミと一緒に捨てないで下さい。                                                                                           |
| $\bigwedge$ | 警告 | 火中に投じると破裂する恐れがあります。廃棄方法については、廃棄物に関する各種法<br>律・法令・条例等に従ってください。                                                            |
|             |    | 電源コードを強く引っ張ったり、重いものを乗せたりしないでください。                                                                                       |
|             |    | 電源コードを傷つけたり、破損したり、束ねたり、加工したりしないでください。                                                                                   |
|             |    | 傷ついた部分から漏電して、火災・感電の原因になります。                                                                                             |
|             |    | 濡れた手で電源プラグを抜き差ししないでください。                                                                                                |
|             |    | 感電による怪我や故障の原因になります。                                                                                                    |
|             |    | 電源プラグはコンセントの奥までしっかりと差し込んでください。                                                                                          |
|             |    | しっかり差し込まないと、感電や発熱による火災の原因となります。                                                                                         |
|             |    | タコ足配線を行ったり、AC アダプタの規格電圧以外の電源に接続したりしないでくださ                                                                               |
|             |    |                                                                                                    |
|             |    | 故障や感電、発熱による火災の原因なります。                                                                                                   |

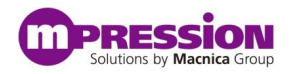

| <u>^</u> | <b>警告</b><br>(前項から継続) | <ul> <li>電源プラグのほこりを定期的に拭き取り、コンセント周辺のたまったほこりを取り除いてください。</li> <li>ほこりがたまったままで使用していると湿気などで、絶縁不良となり、火災の原因になります。</li> <li>電源プラグやコンセプト周辺のほこりは、乾いた布で拭き取ってください。</li> <li>当ボードにコップや花瓶など、水や液体が入った容器を置かないでください。</li> <li>当ボードに水や液体が入ると、故障や感電の原因になります。水などをこぼした場合は、使用を中止し、電源を切って電源プラグを抜いてください。修理や技術的な相談は購入元へお問い合わせください。</li> <li>当ボードや付属品は子供の手の届かないところに保管してください。子供の手の届くところに保管すると、けがの原因になります。</li> </ul>                                                                                                    |
|----------|-----------------------|----------------------------------------------------------------------------------------------------|
|          | 注意                    | <ul> <li>ぐらついた台の上や傾いた場所等、不安定な場所には置かないでください。</li> <li>落下して、けがや故障の原因になります。</li> <li>直射日光の強い場所や炎天下の車内など高温の場所で使用、放置しないでください。</li> <li>発熱、破損、発火、暴走、変形、故障の原因になります。また、機器の一部が熱くなり、火<br/>傷の原因となる場合もあります。</li> <li>極端な高温、低温、また温度変化の激しい場所で使用しないで下さい。</li> <li>故障の原因となります。周囲温度は5°C ~ 35°C、湿度は0% ~ 85%の範囲でご使用<br/>ください。</li> <li>本体を組み込んだ装置の保守中は、電源を抜いて作業してください。</li> <li>感電の危険性があります。</li> <li>ボードに無理な力がかかるような場所に置かないでください。</li> <li>基板の変形により、基板の破損、部品の脱落、故障の原因となります。</li> <li>ボードに無理な力がかかるような場所に置かないでください。</li> <li>基板の変形により、基板の破損、部品の脱落、故障の原因となります。</li> <li>ボードや他の周辺機器と一緒にお使いの場合には、それぞれ個別の取り扱い説明<br/>書をよく読んで適正にお使いでださい。</li> <li>本マニュアルに記載されているもの、また別途動作を確認できていることを公表している<br/>ものの他は、特定の拡張ボードや周辺機器の相互動作は保証いたしかねます。</li> <li>当ボードを移動・接続するととは、電源スイッチを切ってください。</li> <li>電源をいれたまま移動・接続するとと、な障や感電の原因になります。</li> <li>ペンジンやシンナーなど化学薬品を含んだ雑巾で手入れしないでください。</li> <li>当ボードを敷かい部屋で箱から取り出すと、結露が発生した場合は、すぐに電源を入れ<br/>ないでください。</li> <li>ホードを取り出した際、機器本体に結露が発生した場合は、すぐに電源を入れ<br/>ないでください。</li> <li>ポードを取り出した際、機器本体に結露が発生した場合は、すぐに電源を入れ<br/>ないでください。</li> <li>ホードを暖かい部屋で箱から取り出すと、結露が発生した場合は、すぐに電源を入れ<br/>ないなください。</li> <li>ホードを取り出したら室温になじませてください。結露が発生した場合は、水滴が蒸発<br/>してから設置や接続を行ってください。</li> <li>カスタマイズの可能と明示している部分以外の分解、解体、改変、改造、再生はしないでく<br/>ださい。</li> <li>ホードの可能と明示している部分以外の分解、解体、改変、改造、再生はしないでく<br/>ださい。</li> <li>ホードの可能とキットですが、本マニュアルに指定された部分以外は基<br/>本動作に必要な部分に何らか外部の手が加わることで製品全体の動作便証が出来なく<br/>なります。本マニュアルに記載されているカスタマイズの可能部分以外のカスタマイズを</li> </ul> |
|          |                       | ためら設置で接続を打りてくたさい。<br>カスタマイズ可能と明示している部分以外の分解、解体、改変、改造、再生はしないでく<br>ださい。<br>本キットはカスタマイズが可能なキットですが、本マニュアルに指定された部分以外は基<br>本動作に必要な部分に何らか外部の手が加わることで製品全体の動作保証が出来なく<br>なります。本マニュアルに記載されているカスタマイズ可能部分以外のカスタマイズをご<br>希望の場合には、はじめに必ず購入元にご相談ください。                                                                                                    |

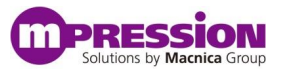

## 3. 事前準備

## 3.1 当マニュアルについて

当マニュアルでは、当ボードを使用いただく際のボードセットアップ、サンプル・デザインの実行およびソフトウェ ア・プロジェクトの設計フローをご紹介いたします。当マニュアルをお読みいただく事で次の内容をご理解いただ けます。

- 当ボードの基本的な仕様
- FPGA 開発の際に必要なソフトウェアのインストール
- 当ボードのセットアップ
- サンプル・デザインの実行
- ソフトウェア・プロジェクトのビルドおよびデバッグフロー

### 3.2 事前準備

当ボードを使用する前に、FPGA 開発の際に必要となる以下のソフトウェアをダウンロードし、対象の PC にイン ストールしてください。なお、アルテラ社ソフトウェアをダウンロードするには、アルテラ社 myAltera アカウントを取 得する必要があります。myAltera アカウントは、ソフトウェアをダウンロードする前に必ずご登録を完了させるよ うお願いいたします。

### A. アルテラ社 myAltera アカウントの取得

次の URL より必要情報を記入の上、アカウントを取得してください。

- myAltera 登録用 URL <u>https://www.altera.com/myaltera/mal-signin.jsp</u>
- myAltera に初めて登録される方は、ページの下部 "Create Your myAltera Account" にチェックをし "Enter Your email address" に登録をするユーザの E-mail アドレスを入力し、"Create Account" をクリッ クしてください。

| MEASLRABLE ADVANTAGE                                                                                                    | Common and Center Documentation & myAltera Account                                                                                                    |
|----------------------------------------------------------------------------------------------------|----------------------------------------------------------------------------------------------------|
| Devices Design Tools !                                                                                                    | Services 월End Markets 월Technology 월Training 월Support 월About 월Buy                                                                                                    |
| myAltera<br>View myAltera Home<br>Manage Profile<br>Change Password<br>Logout<br>Help<br>myAltera Account Help<br>Terms and Conditions | myAltera Account Sign In<br>Home > myAltera Account Sign In<br>User Name<br>Password<br>Remember me<br>Sign In                                                                                                    |
|                                                                                                    | Create Your myAltera Account     Create Your myAltera Account     Index impracts account above post of the a service     request, register for a class, download software, and     more.     Enter your email address.     Figure Account     e associated information.) |

### B. Quartus<sup>®</sup> II ウェブ・エディション・ソフトウェア

Quartus II ウェブ・エディション・ソフトウェアは、アルテラのライセンス・フリーソフトウェアです。当ソフトウェアは、 サブスクリプション・エディションに比べ、一部機能に使用制限があります。Quartus II ウェブ・エディション・ソフト ウェアは、Quartus II ウェブ・エディション・ソフトウェアページよりダウンロード可能です。 Quartus II ウェブ・エディション・ソフトウェアとサブスクリプション・エディションの違いについては以下 URLを参照 してください。

- Quartus II ウェブ・エディション・ソフトウェアページ <u>http://dl.altera.com/?edition=web</u>
- Quartus II サブスクリプション・エディション vs ウェブ・エディション・ソフトウェアの機能比較 http://www.altera.com/literature/po/ss\_quartussevswe.pdf

### C. USB-Blaster<sup>™</sup> ドライバのインストール

当ボードの FPGA/Configuration ROM への書き込みには USB-Blaster(別売り)が必要です。USB-Blaster のドライバのインストールは、Altera Programming Cable Driver Information ページよりダウンロードしてください。

 Altera Programming Cable Driver Information ページ http://www.altera.com/download/drivers/dri-index.html

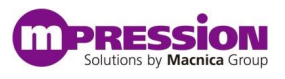

# 4. ボードセットアップとデザインの実行

## 4.1 ボード仕様

当ボードのレイアウトおよび主要部品に関して解説します。 図 1 に当ボードのレイアウトを示します。

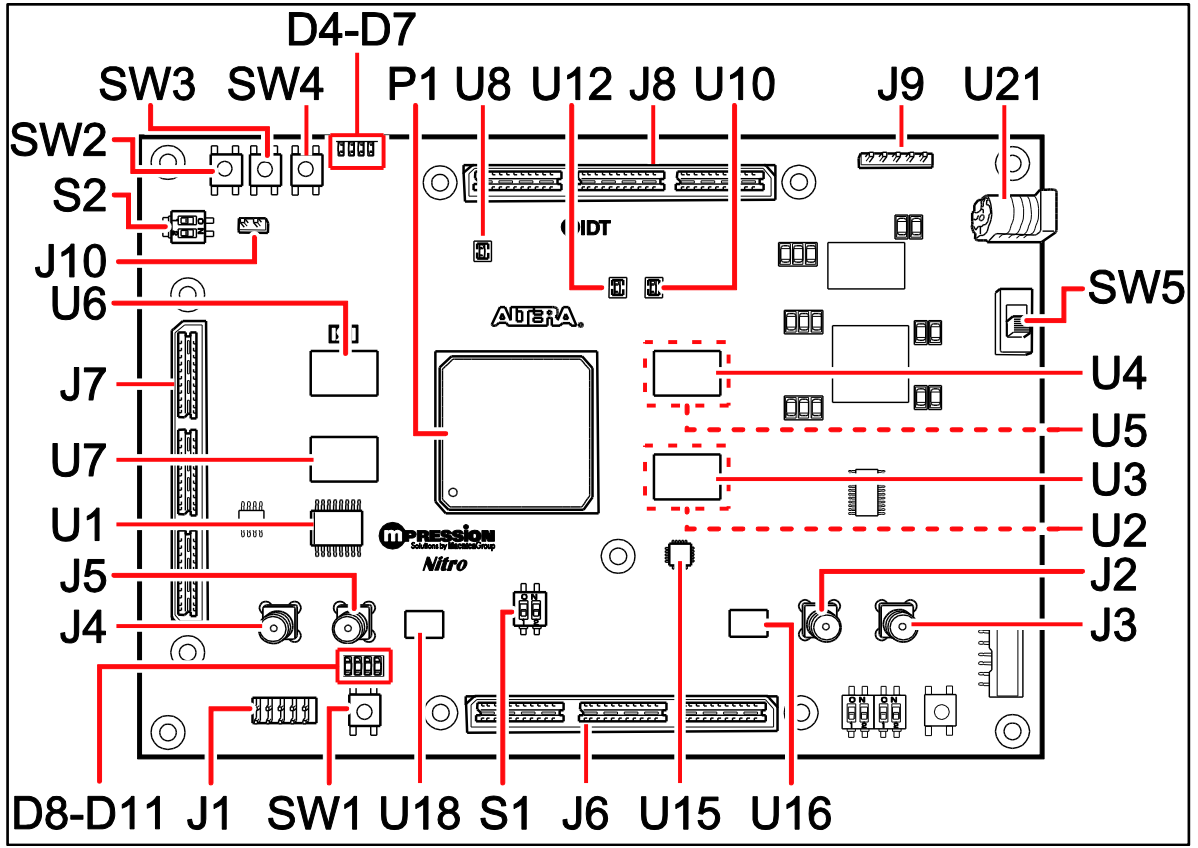

図1 当ボード レイアウト

#### 表1 当ボード主要部品

| リファレンス番号    | 型                  | 詳細                                             |
|-------------|--------------------|------------------------------------------------|
| 主要デバイス      |                    |                                                |
| P1          | FPGA               | Cyclone V GX:5CGXFC9E6F31C7N                   |
|             |                    | 630-pin 1 FGA.                                 |
| U1          | コンフィキュレーション<br>ROM | EPCQ256                                        |
| コンフィギュレーション | 、ステータス LED         |                                                |
| J1          | JTAG 10pin ヘッダ     | JTAG チェーンへのアクセスポート。USB-Blaster ケーブルで接続。        |
| SW1         | FPGA_Reconfig      | コンフィギュレーション・リセット。 FPGA の nCONFIG ポートをドライ<br>ブ。 |

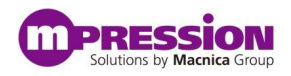

| 前頁の続き          |                                                                |                                                       |  |  |  |
|----------------|----------------------------------------------------------------|-------------------------------------------------------|--|--|--|
| リファレンス番号       | 型                                                              | 詳細                                                    |  |  |  |
| D8             | nCONFIG                                                        | 消灯時、FPGA コンフィギュレーションのステータス異常。点灯時、ス<br>テータス異常なし。       |  |  |  |
| D9             | nSTATUS                                                        | 点灯時 FPGA コンフィギュレーション完了。 消灯時 FPGA コンフィギュ<br>レーション未完了。  |  |  |  |
| D10            | CONF_DONE                                                      | 点灯時コンフィギュレーション動作可能。 消灯時 FPGA コンフィギュ<br>レーションがリセット状態。  |  |  |  |
| D11            | INIT_DONE                                                      | 点灯時コンフィギュレーションが終了し、ユーザモードで動作可能。                       |  |  |  |
| クロック回路         |                                                                |                                                       |  |  |  |
| U15            | クロック・ジェネレータ<br>・148.5 MHz<br>・125 MHz<br>・74.25 MHz<br>・27 MHz | 左欄に記載する、4 つの周波数を生成。                                   |  |  |  |
| U16            | クロック・ジェネレータ<br>・100 MHz                                        | 左欄に記載する周波数を生成。                                        |  |  |  |
| U18            | クロック・ジェネレータ<br>・100 MHz                                        | 左欄に記載する周波数を生成。                                        |  |  |  |
| U8             | クロック・ジェネレータ<br>・50 MHz                                         | 左欄に記載する周波数を生成。                                        |  |  |  |
| U10            | クロック・ジェネレータ<br>・50 MHz                                         | 左欄に記載する周波数を生成。                                        |  |  |  |
| U12            | クロック・ジェネレータ<br>・100 MHz                                        | 左欄に記載する周波数を生成。                                        |  |  |  |
| J2/J3          | 外部クロック入力コネクタ                                                   | トランシーバブロックに供給されるクロックを SMA 経由で供給。                      |  |  |  |
| ]4/]5          | 外部クロック入力コネクタ                                                   | トランシーバブロックに供給されるクロックを SMA 経由で供給。                      |  |  |  |
| S1             | リファレンス・クロック・セ<br>レクタ・スイッチ                                      | On-Board 上の クロックか SMA 経由のクロックかを切り替えるた<br>めの DIP スイッチ。 |  |  |  |
| 汎用ユーザ入力/出      | ታ                                                              |                                                       |  |  |  |
| D4, D5, D6, D7 | ユーザ LED                                                        | Low アクティブの 4 つのユーザ LED。                               |  |  |  |
| SW2, SW3, SW4  | ユーザ・プッシュボタン                                                    | 3 つのユーザ・プッシュボタン。押下時 FPGA に Low 入力。                    |  |  |  |
| S2             | ユーザ DIP スイッチ                                                   | 2 つのユーザ・DIP スイッチ。On 時 FPGA に Low 入力。                  |  |  |  |
| J6             | HSMC                                                           | HSMC Port-A                                           |  |  |  |
| ]7             | HSMC                                                           | HSMC Port-B                                           |  |  |  |
| J8             | HSMC                                                           | HSMC Port-C                                           |  |  |  |
| J9             | GPIO                                                           | GPIO Pin-Header                                       |  |  |  |
| メモリ            |                                                                |                                                       |  |  |  |
| U2, U3, U4, U5 | DDR3 SDRAM                                                     | DDR3 SDRAM 64-bit(16x4) Bottom                        |  |  |  |
| U6, U7         | DDR3 SDRAM                                                     | DDR3 SDRAM 32-bit(16x2) Top                           |  |  |  |
| 電源用コネクタ & ス    | 、イッチ                                                           |                                                       |  |  |  |
| U21            | DC 入力ジャック                                                      | 12-V 直流電源を供給可能。                                       |  |  |  |
| SW5            | 電源スイッチ                                                         | DC ジャックからの電源供給を On/Off するスイッチ。                        |  |  |  |
| 冷却ファン用電源コキ     | ×クタ                                                            |                                                       |  |  |  |
| J10            | 2pin ヘッダ                                                       | ーーーーーーーーーーーーーーーーーーーーーーーーーーーーーーーーーーーー                  |  |  |  |

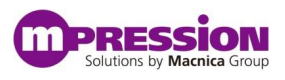

## 4.2 FPGA サンプル・デザインの実行

この項では、当ボードにサンプル・デザインである Nitro\_Sample\_Design を書き込み、DDR3-SDRAM をテスト します。Nitro\_Samlpe\_Design は Avalon-MM Traffic Generator and BIST Engine をデザインに組み込み、デ ザインを実行した際に各 DDR3-SDRAM にリード/ライトが正常に行えるかを LED の点灯により判定する構成と なっています。

### 4.2.1 サンプル・デザインのブロック図

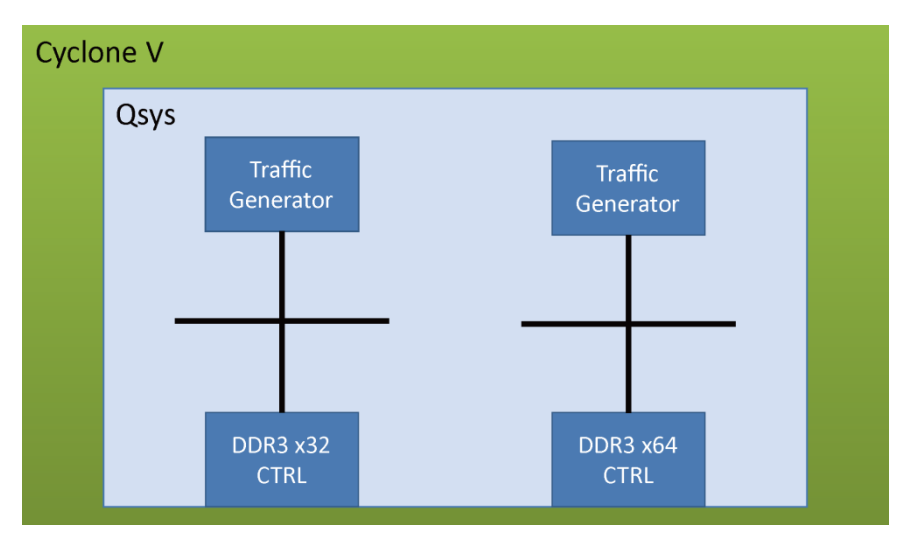

図2にサンプル・デザインのブロック図およびハードウェアの構成を示します。

図 2 サンプル・デザインのブロック図

| ブロック図上の名称         | 機能                                          |
|-------------------|---------------------------------------------|
| Traffic Generator | Avalon-MM Traffic Generator and BIST Engine |
| DDR3 x32 CTRL     | DDR3 SDRAM Controller with UniPHY           |
| DDR3 x64 CTRL     | DDR3 SDRAM Controller with UniPHY           |

### 4.2.2 デザインの実行

次に、以下のフローを実施しサンプル・デザインを実行してください

A. サンプル・デザインを PC に保存する

サンプル・デザインのプロジェクトフォルダ "Nitro\_Samlpe\_Design" を任意の作業フォルダにコピーしま す。当マニュアルでは、例として作業フォルダ D: ¥work を使用します。

B. Quartus II プロジェクトファイルを開く

ダウンロードした D:¥work¥Nitro\_Samlpe\_Design フォルダの sample\_top.qpf をダブルクリックして Quartus II プロジェクトを開きます。

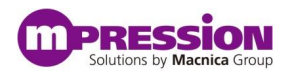

| 📄 sample top.dpf   |  |
|--------------------|--|
| 🛐 sample_top.qpf   |  |
|                    |  |
| sample_top.sdc     |  |
| sample_top.v       |  |
| 📄 sample_top.v.bak |  |

C. FPGA にプログラム・ファイルをダウンロードする

ALTERA 社製 USB-Blaster を使用して、FPGA に sample\_top.sof をダウンロードします。

- 1) 当ボードの電源を切った状態で USB-Blaster ケーブルを PC と当ボードの JTAG Pin に接続してください。
- 2) Quartus II プログラマを起動します。

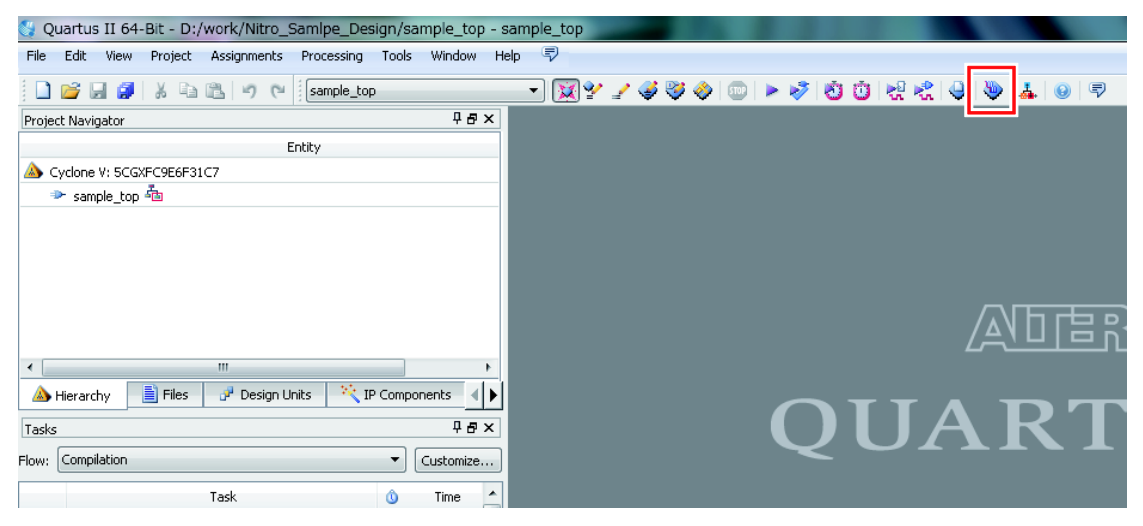

プログラマが起動したら、sample\_top.sof が選択されているかを確認してください。選択されている場合は、4に進みます。

| 는 Programmer - D:     | /work/Nitro_Samlpe_De                               | esign/sample_top      | - sample_top - | output_files, | /sample_top. | cdf] |       |  |  |
|-----------------------|-----------------------------------------------------|-----------------------|----------------|---------------|--------------|------|-------|--|--|
| File Edit View Pr     | rocessing Tools Window                              | Help 🐬                |                |               |              |      |       |  |  |
|                       |                                                     |                       |                |               |              |      |       |  |  |
| Hardware Setup        | USB-Blaster [USB-0]                                 |                       |                |               |              |      |       |  |  |
| 📃 Enable real-time IS | P to allow background program                       | mming (for MAX II and | MAX V devices) |               |              |      |       |  |  |
|                       | Ella Davica Charleum Llavrada Dragram/ Varifu Plank |                       |                |               |              |      |       |  |  |
| Start 💦               | 1.10                                                | 1                     | criocroan      | 000,0000      | Configure    | ,    | Check |  |  |
| 🚽 Stop                | output_files/sample_top                             | 5CGXFC9E6F31          | 05482C2D       | 05482C2D      |              |      |       |  |  |
| Auto Detect           |                                                     |                       |                |               |              |      |       |  |  |
| Hando Decect          |                                                     |                       |                |               |              |      |       |  |  |
| 🗙 Delete              |                                                     |                       |                |               |              |      |       |  |  |
| Add File              |                                                     |                       |                |               |              |      |       |  |  |
| Mange File            |                                                     |                       |                |               |              |      |       |  |  |
| Save File             |                                                     |                       |                |               |              |      |       |  |  |
| Add Device            |                                                     |                       |                |               |              |      |       |  |  |
| 1 <sup>10</sup> Up    |                                                     |                       |                |               |              |      |       |  |  |
|                       |                                                     |                       |                |               |              |      |       |  |  |
| - 50MI                |                                                     |                       |                |               |              |      |       |  |  |
|                       | ECCVECOEA                                           | E21                   |                |               |              |      |       |  |  |
|                       | TDO                                                 | F31                   |                |               |              |      |       |  |  |
|                       | 4                                                   |                       |                |               |              |      |       |  |  |

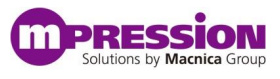

 選択されていない場合は、"Auto Detect"ボタンを押し、表示される"Select Device"(デバイスの 選択)ウィンドウで"5CGXFC9E6"を選択し、"OK"をクリックします。

| 👋 Select Device 🗾 🗾                                                                             | ple_top  | - [output_files/ | /sample_top.c |
|-------------------------------------------------------------------------------------------------|----------|------------------|---------------|
| Found devices with shared JTAG ID for device 1. Please select your device.  ScGTFD9A5 ScGTFD9C5 |          |                  |               |
| ○ 5CGTFD9D5                                                                                     | devices) |                  |               |
| SCGTFD9E5                                                                                       | Ehecksum | Usercode         | Program/      |
| ○ 5CGXBC9A6                                                                                     |          |                  | Configure     |
| SCGXBC9A7                                                                                       |          |                  |               |
| © 5CGXBC9C6                                                                                     |          |                  |               |
| ○ 5CGXBC9C7                                                                                     |          |                  |               |
| ○ 5CGXBC9D6                                                                                     |          |                  |               |
| ○ 5CGXBC9D7                                                                                     |          |                  |               |
| ○ 5CGXBC9E6                                                                                     |          |                  |               |
| ◯ 5CGXBC9E7                                                                                     |          |                  |               |
| SCGXFC9A6                                                                                       |          |                  |               |
| SCGXFC9A7                                                                                       |          |                  |               |
| 0 5CGXFC9C6                                                                                     |          |                  |               |
| SCGXFC9C7                                                                                       |          |                  |               |
| SCGXFC9D6                                                                                       |          |                  |               |
| <ul> <li>SCGXFC9E6</li> </ul>                                                                   |          |                  |               |
| SCGXFC9E7                                                                                       |          |                  |               |
| ОК                                                                                              | IJ       |                  |               |
|                                                                                                 |          |                  |               |

#### 認識された FPGA を右クリックして"Change File"を選択します。

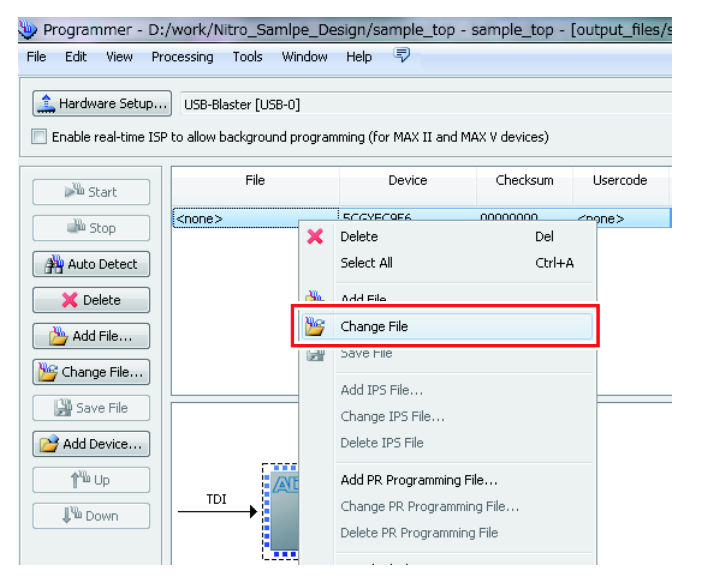

ファイル選択画面で"output\_files"フォルダ内の sample\_top.sof を選択し、"Open"をクリックします。

| 🔖 Select New Prog     | ramming File                                     |         |          |             |          | ×       |
|-----------------------|--------------------------------------------------|---------|----------|-------------|----------|---------|
| Look in: 🔒 D:'        | \work\Nitro_Samlpe_Design\output_files           |         | •        | 00          | o 📑      | :: 🔳    |
| My Computer           | Name                                             | Size    | Type     | Date Modifi | ied 🔪    |         |
| 11360                 | sample_top.sof                                   | 12.0 MB | sof File | 2014/07/07  | 12:59:06 |         |
|                       |                                                  |         |          |             |          |         |
|                       |                                                  |         |          |             |          |         |
|                       |                                                  |         |          |             |          |         |
|                       |                                                  |         |          |             |          |         |
|                       |                                                  |         |          |             |          |         |
|                       |                                                  |         |          |             |          |         |
|                       |                                                  |         |          |             |          |         |
|                       |                                                  |         |          |             |          |         |
|                       | 4 m                                              |         |          |             |          |         |
| File name: sample     | ton sof                                          |         |          |             |          | Onen    |
| Files of hunou Drogra | cop.son                                          |         |          |             |          | Capital |
| riles of type: Progra | mining mes (rasor rapor rajam *ajbe *aekp *ajie) |         |          |             | - L      | Lancer  |

4) 同時に、Hardware Setup に USB-Blaster が選択されていること、および Program/Configure のチェックボックスにチェックが入っていることを確認してください。

| er Port<br>USB-0 | Add Hardware |
|------------------|--------------|
|                  |              |
|                  |              |

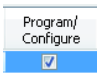

5) Start ボタンをクリックして、プログラミングを開始します。右上の Progress の欄が 100%になったらプログラム終了です。

Progress: 100% (Successful)

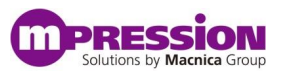

プログラミング終了後、FPGA\_LED0~3 が点灯すればテストパス、消灯すればテストフェイルを示します。各メモリデバイスとLEDの対応関係は次のとおりです。

| LED       | ステータス                |
|-----------|----------------------|
| FPGA_LED0 | DDR3 x64 CTRL のテストパス |
| FPGA_LED1 | DDR3 x64 CTRL のテスト終了 |
| FPGA_LED2 | DDR3 x32 CTRL のテストパス |
| FPGA_LED3 | DDR3 x32 CTRL のテスト終了 |

上記項目のテストが問題なく実施できたら、当回路が正常に動作したことになります。

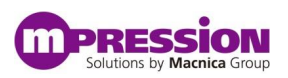

# 5. 更新履歴

| 日付        | 版 | 更新概要                       |
|-----------|---|----------------------------|
| 2014年8月8日 | 1 | <ul> <li>初版リリース</li> </ul> |
|           |   | •                          |
|           |   | •                          |